# Как определить импакт-фактор / JCR и квартиль журнала в Scopus и Web of Science?

#### **Scopus:**

- 1. Зайти на сайт SJR: <u>https://www.scimagojr.com/journalrank.php</u>
- 2. Ввести в поисковом окне название журнала или ISSN, нажать значок лупы

|     |                                             |                  |           |          | nago: <u>IIII</u>  | SCIMAGO INSTITU     | ITIONS RANKINGS |
|-----|---------------------------------------------|------------------|-----------|----------|--------------------|---------------------|-----------------|
| SJR | Scimago Journal & Country Rank              |                  |           | Enter Jo | ournal Title, ISSN | N or Publisher Name | <b>A</b>        |
|     | Home Journal Rankings                       | Country Rankings | Viz Tools | Help     | About Us           |                     |                 |
|     | Enter Journal Title, ISSN or Publisher Name | Q                |           |          |                    |                     |                 |

- 3. Например, найдем журнал «Journal of Social Studies Education Research»
- 4. Выбрать из числа найденных журналов нужный, кликнуть на него

|     |                                  |                       |                  |           |         | nago:          | IIII SCIMAGO I      | NSTITUTIONS RANKING |
|-----|----------------------------------|-----------------------|------------------|-----------|---------|----------------|---------------------|---------------------|
| SJR | Scimago Journal & Coun           | try Rank              |                  |           | Enter J | lournal Title, | , ISSN or Publisher | Name C              |
|     | Home                             | Journal Rankings      | Country Rankings | Viz Tools | Help    | About l        | Js                  |                     |
|     | journal of social studies e      | education research    | ٩                |           |         |                |                     |                     |
|     |                                  |                       |                  |           |         |                | 1 - 1 of 1          |                     |
|     | Journal of Social Stu            | udies Education Rese  | earch            |           |         |                |                     |                     |
|     | Turkey<br>Association for Social | Studies Educators (AS | SE)              |           |         |                |                     |                     |

5. В появившемся профиле журнала указаны все его показатели, в том числе SJR и квартиль

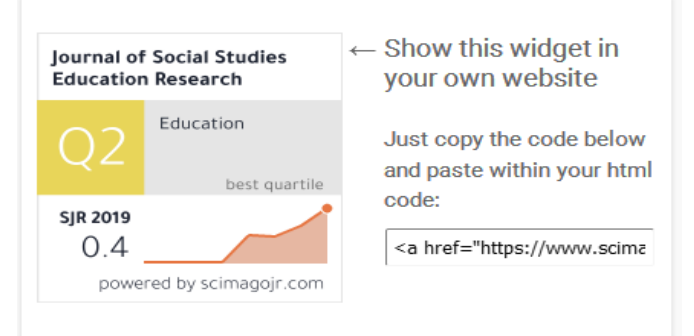

## Web of Science:

## Импакт-фактор

- 1. Зайти на сайт Web of Science: <u>www.webofknowledge.com</u> или с сайта библиотеки по баннеру справа.
- 2. В верхнем меню выбирать опцию «Master Journal List». Для получения расширенной информации о журнале требуется отдельная регистрация (если Вы уже зарегистрированы в WOS, можно оставить тот же логин и пароль).

| Web of Science InCites | Journal Citation Reports | Essential Science Indicators | EndNote | Publons  | Kopernio | Master Journal List |                | Irina 🔻       | Справка 🗢  | Русский                   |
|------------------------|--------------------------|------------------------------|---------|----------|----------|---------------------|----------------|---------------|------------|---------------------------|
| Web of Sc              | ience                    |                              |         |          |          | <b>≜</b>            |                |               | ¢<br>A     | <b>lariva</b><br>nalytics |
|                        |                          | Инструмен                    | гы 🔻 П  | оисковые | запросы  | и оповещения 👻      | История поиска | Список отмече | нных публи | каций                     |
| Выбрать базу данных    | Web of Science Co        | re Collection                |         | •        |          |                     |                |               |            |                           |

- 3. Ввести название или ISSN журнала, нажмите «Search Jourlans»
- 4. Например, найдем журнал «GEOMAGNETISM AND AERONOMY»

| GEOMAGNETISM AND AERONOMY |  | Search Journals |
|---------------------------|--|-----------------|
|                           |  |                 |

5. Выбрать из числа найденных журналов нужный, нажать на «View profile page»

| Search Results                     |                                                                                     |
|------------------------------------|-------------------------------------------------------------------------------------|
| Found 6 results (Page 1)           | Share These Results                                                                 |
|                                    | (Exact Match)                                                                       |
| GEOMAGNETISM AND AEF               | RONOMY                                                                              |
| Publisher: MAIK NAUKA/INTE         | RPERIODICA/SPRINGER, 233 SPRING ST, NEW YORK, USA, NY, 10013-1578                   |
| ISSN / eISSN: 0016-7932 / 1555-6   | i45X                                                                                |
| Web of Science Core Collection:    | Science Citation Index Expanded                                                     |
| Additional Web of Science Indexes: | Current Contents Physical, Chemical & Earth Sciences   Essential Science Indicators |
|                                    | <b>/</b>                                                                            |
|                                    | Share This Journal View profile page                                                |

6. В появившемся профиле журнала указаны его показатели, в том числе импакт-фактор

| Journal Citation Report                                                                                                    | Journal Citation Reports <sup>11</sup> 2020   |  |  |
|----------------------------------------------------------------------------------------------------|-----------------------------------------------|--|--|
| Journal Impact Factor™                                                                                                    |                                               |  |  |
| 2019                                                                                                    | 2018                                          |  |  |
| Deciding where to submit your manuscript? You need<br>to know more than just one number.<br>If you have access to <b>Journal Citation Reports'''</b><br>through your institution's subscription, you can view<br>the latest Journal Impact Factor'' and additional<br>metrics to better understand a journal's content and<br>audience. | 0.669                                         |  |  |
| <b>Category:</b><br>Geochemistry & Geophysics                                                                                                    | <b>Category:</b><br>Geochemistry & Geophysics |  |  |

7. Самая актуальная и полная информация о журналах Web of Science доступна в «Journal Citation Reports». «Journal Citation Reports» требует отдельной, платной подписки, которая не входит в пакет Всероссийской подписки для вузов.

#### Квартиль

1. На странице базового поиска, при нажатии на название журнала *(если оно активно),* появляется информация о квартиле, издателе, ISSN, категории

| Anomalous Heating of the Solar Atmosphere in the Epoch of t | JCR © Category Quartile in Category                                                                                                    |
|-------------------------------------------------------------|----------------------------------------------------------------------------------------------------|
| GEOMAGNETISM AND AERONOMY Volume: 59 Issue: 8 Pages:        | GEOCHEMISTRY & GEOPHYSICS Q4                                                                                                    |
|                                                             | Data from the 2019 edition of Journal Citation Reports                                                                                                    |
|                                                             | Publisher<br>MAIK NAUKA/INTERPERIODICA/SPRINGER, 233 SPRING ST, NEW YORK, NY 10013-1578<br>USA<br>ISSN: 0016-7932<br>eISSN: 1555-645X<br>Research Domain<br>Geochemistry & Geophysics |
|                                                             | Close Window                                                                                                    |
|                                                             | edite the second to the manual transformation of the second                                                                                                    |

© Научная библиотека КГПУ им. В.П. Астафьева